# PlantAR 01

# Sistema de Automatización y Control para Invernaderos

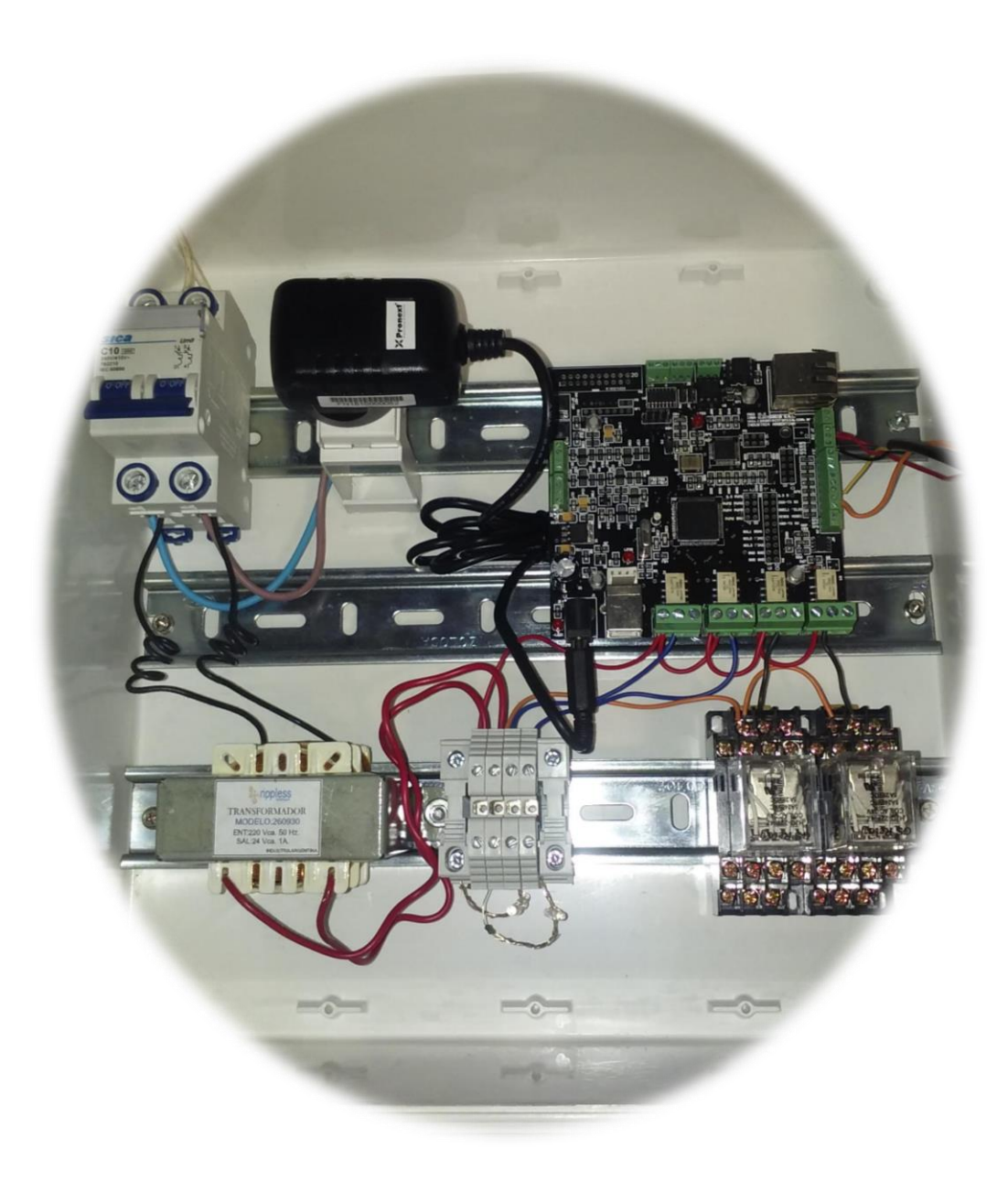

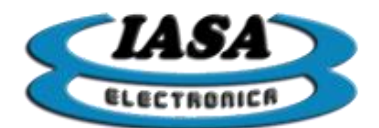

# <u>INDICE</u>

## <u>Contenido</u>

| DESCRIPCION DEL EQUIPO                      | 3  |
|---------------------------------------------|----|
| Diagrama de conexión                        | 3  |
| Conexión de Ventilador y Cable Calefactor   | 4  |
| Conexión Electroválvula                     | 5  |
| Conexión de Sensores                        | 6  |
| Sensores                                    | 7  |
| Conexión Ethernet                           | 8  |
| Conexión de Línea                           | 9  |
| Configuración y funcionamiento del Software | 10 |
| Conexión                                    | 10 |
| Mediciones y Actuadores                     | 11 |
| Automatización y control                    | 12 |
| Configuración                               | 16 |

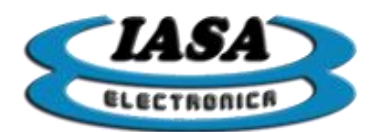

## **DESCRIPCION DEL EQUIPO**

**PlantAr** es un poderoso control de invernadero el cual permite mediante sus sensores mantener una temperatura y humedad ambiente estables, para así lograr reducir tiempos de germinación y crecimiento dentro del invernadero. Además cuenta con temporizador de riego que nos permite programar días y horarios de riego.

Especialmente diseñado para trabajar con electroválvulas de 24VAC. Incluye transformador de 24VAC para una conexión directa.

Cuenta con dos relays doble inversor para activar un cable calefactor y un extractor o ventilador. Incluye termomagnética de 10A.

Incluye sensor de temperatura y humedad ambiente. Además tiene otro sensor de temperatura de suelo.

Posee conexión Ethernet para su configuración y monitoreo.

El equipo está montado en un gabinete estanco IP65 apto a la intemperie.

#### Diagrama de conexión

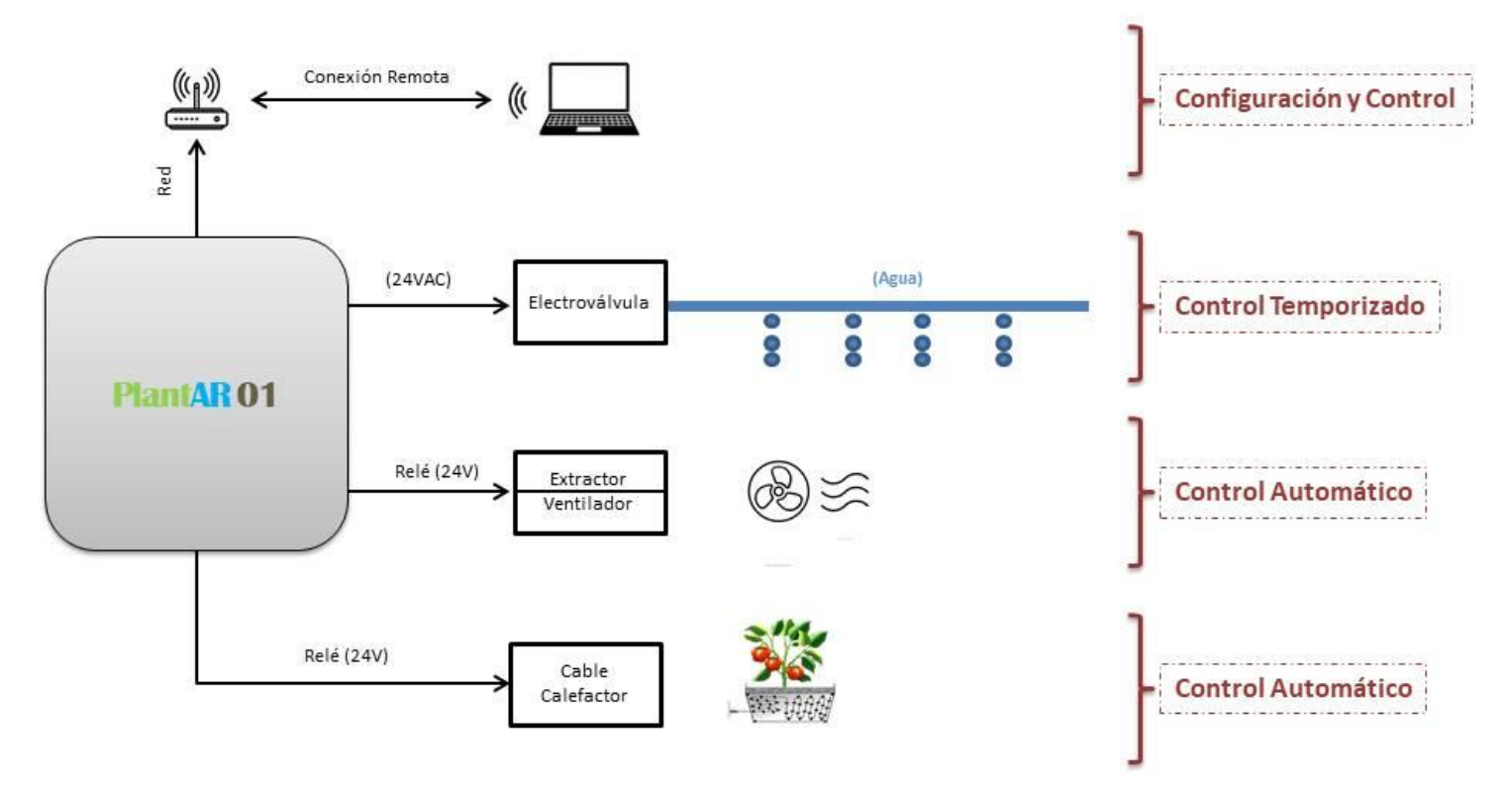

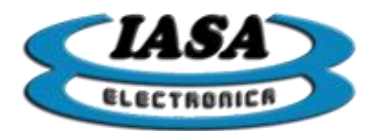

# Conexión de Ventilador y Cable Calefactor

Para el control de la línea de 220V el equipo posee dos relays cuádruple inversor. Se deberá conectar el cable calefactor en el relay N° 1 en los tornillos 5 y 7. El ventilador se deberá conectar en el relay N° 2 entre los tornillos 5 y 7.

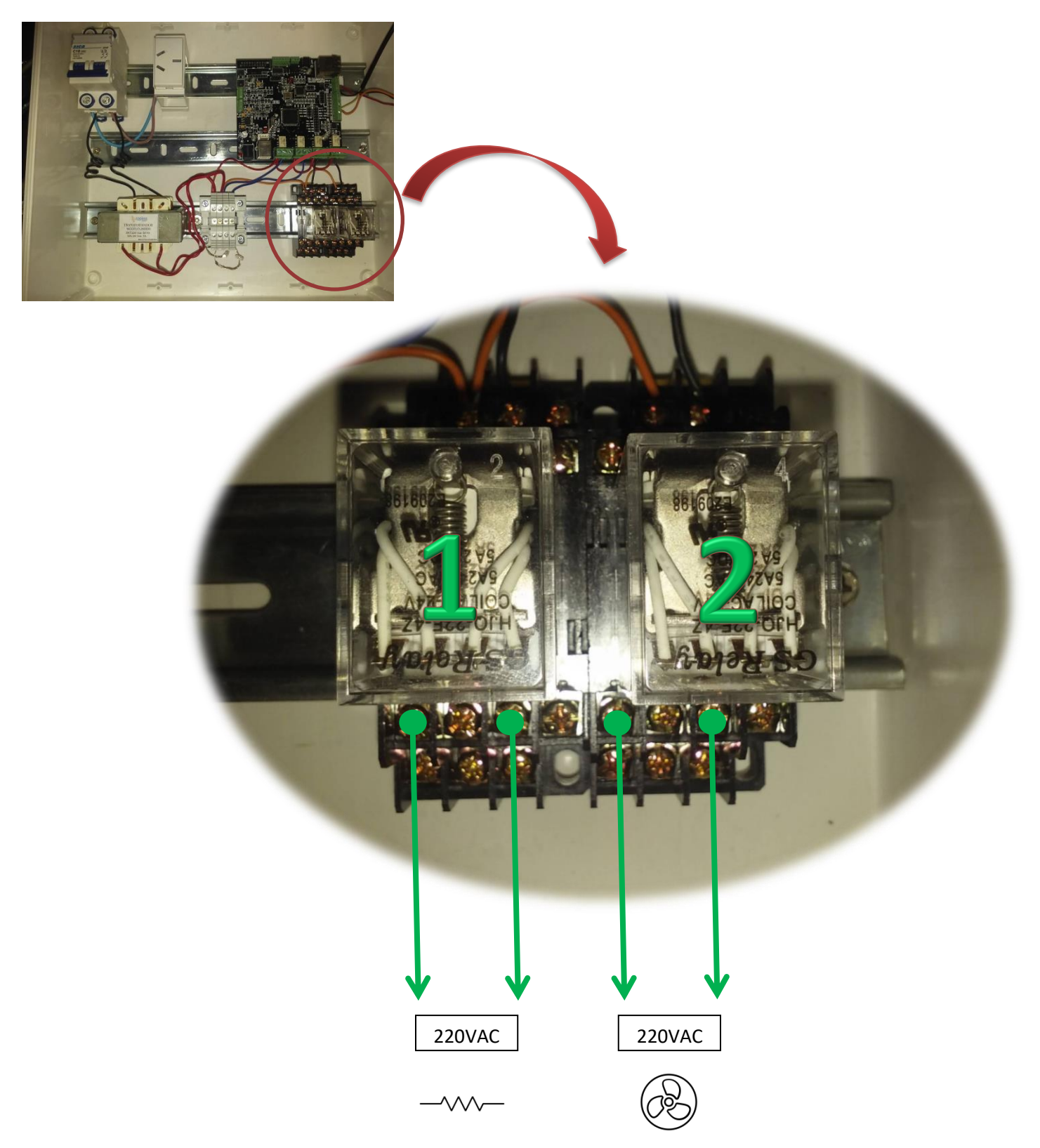

4TEL/FAX: (011) 4912-3353 (C1437JOB) Capital Federal

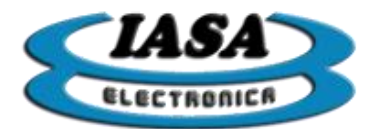

# Conexión Electroválvula

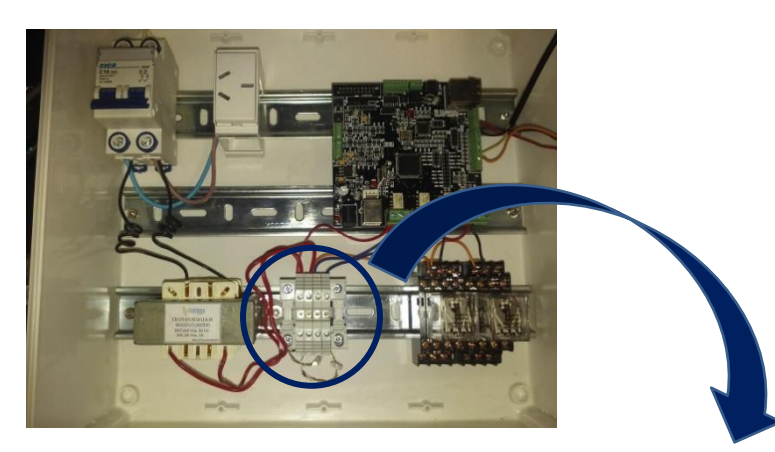

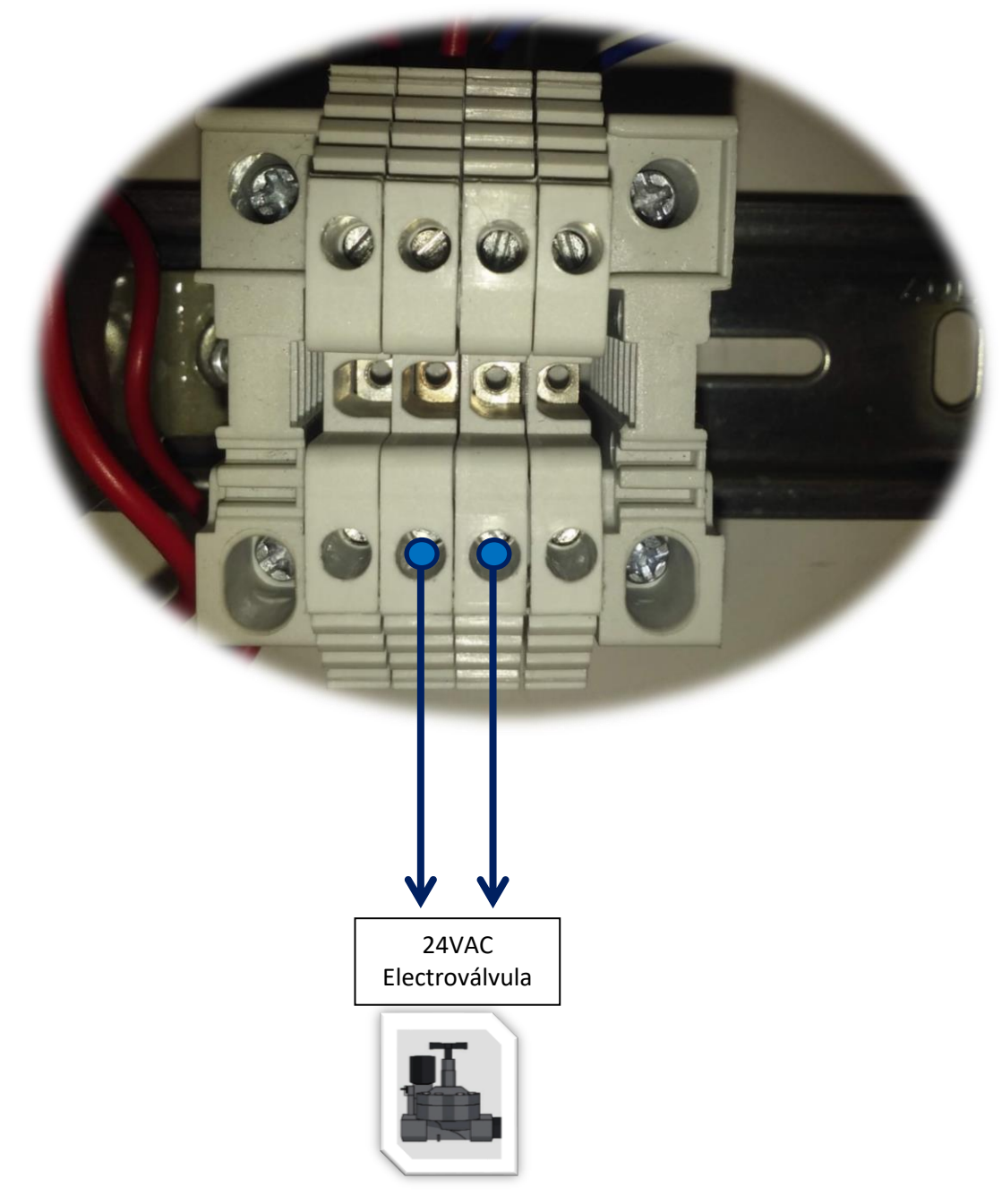

Pasaje Jacinto Verdaguer 3515 e-mail: info@iasaelectronica.com.ar 5TEL/FAX: (011) 4912-3353 (C1437JOB) Capital Federal

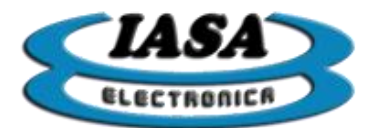

## Conexión de Sensores

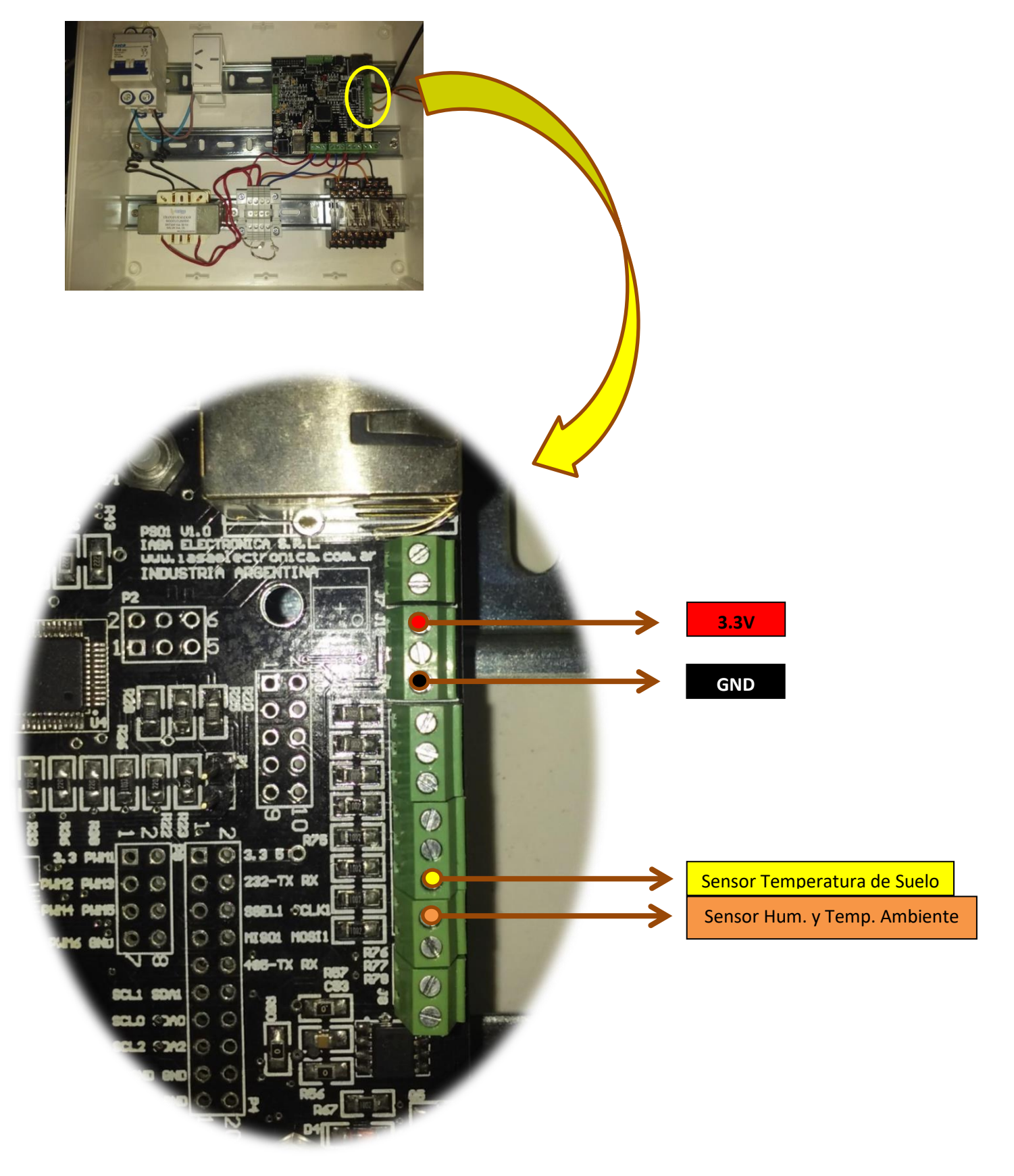

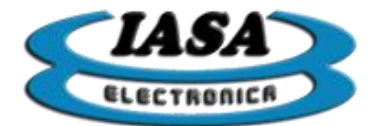

| Sensores: |                            |                                         |                    |       |
|-----------|----------------------------|-----------------------------------------|--------------------|-------|
| DS18B20   |                            |                                         |                    | DHT11 |
|           | Sensor Terr<br>3.3V<br>GND | peratura de Suelo<br>Sensor Hum. y Temp | GND<br>5. Ambiente |       |

3.3V

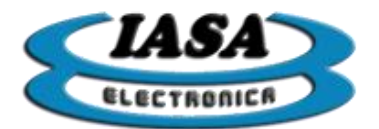

# **Conexión Ethernet**

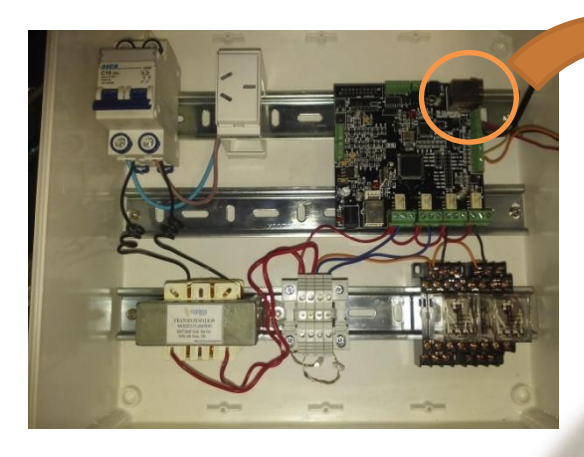

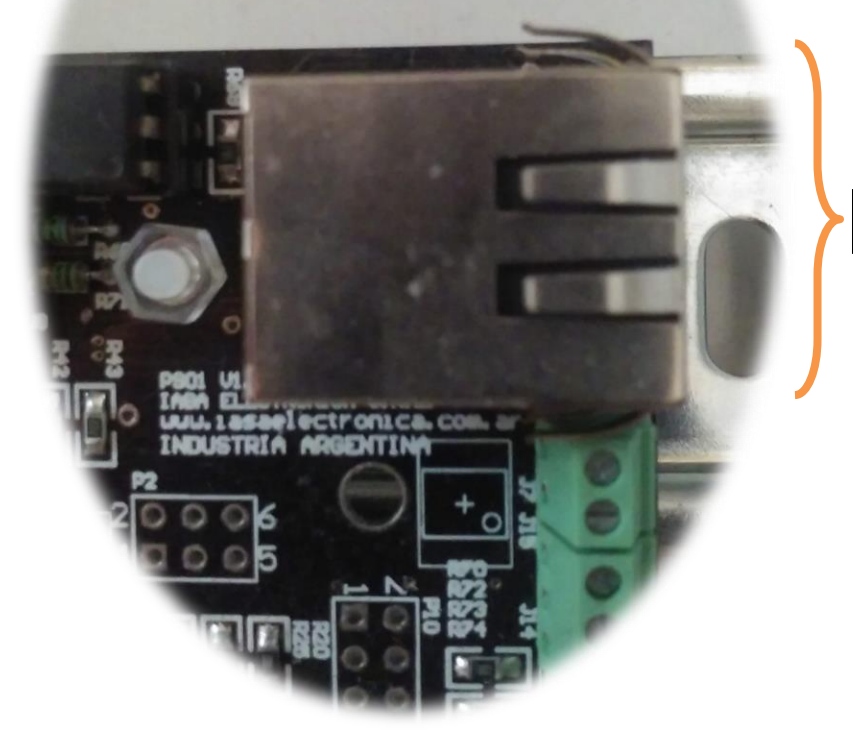

Cable de Red

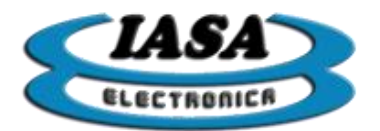

# Conexión de Línea

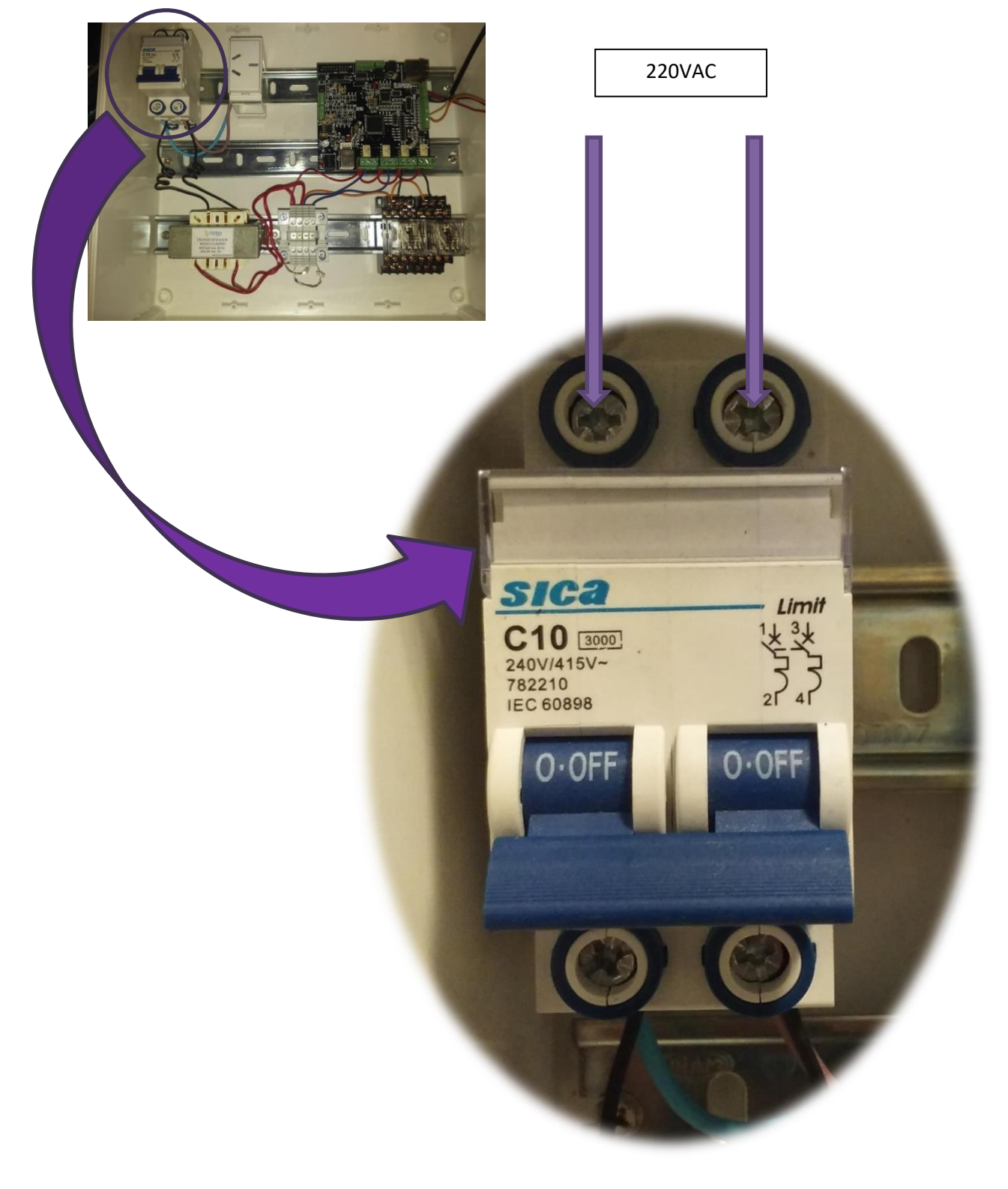

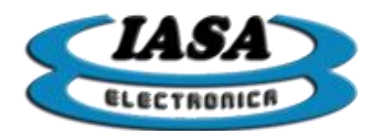

# Configuración y funcionamiento del Software

Una vez instalado y conectado se deberá posicionar el interruptor de la termomagnetica en "I-ON" quedando así el equipo encendido.

Mediante una PC procederemos a la configuración del sistema. Conectar la PC y el equipo con un cable de red cat5. Establecer el adaptador de red de la PC en el rango **192.168.1.xx** exceptuando la IP: 192.168.1.150 ya que esta última es la dirección por default del equipo.

## Conexión

Al iniciar el software nos aparecerá la pantalla principal en la cual tendremos que ingresar la dirección IP y el puerto configurado. Por default la IP es: 192.168.1.150 y el puerto 1234. Presionamos "**Conectar**"

| 🛃 Control de Invernadero              |                                    | - 🗆 X                                                                                                    |
|---------------------------------------|------------------------------------|----------------------------------------------------------------------------------------------------|
| Conexión Mediciones y Actuadores Auto | matización y control Configuración |                                                                                                    |
|                                       |                                    | Cha-                                                                                                    |
| 5                                     |                                    |                                                                                                    |
| Danta                                 |                                    |                                                                                                    |
|                                       |                                    |                                                                                                    |
|                                       | Dirección del equipo               |                                                                                                    |
|                                       | IP destino: 192 . 168 . 1 . 150    | 2                                                                                                    |
|                                       | Puerto: 12345                      | 90                                                                                                    |
|                                       |                                    |                                                                                                    |
|                                       |                                    |                                                                                                    |
|                                       | Conectar Sin conexión              |                                                                                                    |
|                                       |                                    |                                                                                                    |
|                                       | 4                                  |                                                                                                    |
|                                       |                                    |                                                                                                    |
|                                       |                                    | TTO MARKAGE MONTON                                                                                                    |
|                                       |                                    | A REAL PROPERTY AND A REAL PROPERTY AND A REAL |

Dentro de la ventana y en la parte superior contamos con las diferentes pestañas que nos permiten medir, controlar y configurar el equipo.

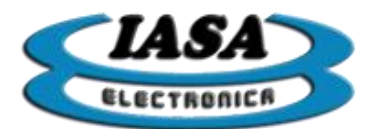

## **Mediciones y Actuadores**

En la pestaña: **"Mediciones y Actuadores"** encontramos las mediciones y estado del equipo y un botón de "Leer Datos" que refresca los datos en tiempo real.

| 🙀 Control de Invernadero                                                          | – 🗆 X                                                                      |
|-----------------------------------------------------------------------------------|----------------------------------------------------------------------------|
| Conexión Mediciones y Actuadores Automatización y control Con                     | figuración                                                                 |
| Humedad ambiente: 48 %<br>Temperatura ambiente: 24 °C<br>Temperatura suelo: 23 °C | Riego por goteo:<br>Ventilación:<br>Calefacción:<br>Ventilación/Extractor: |
| Leer Datos 2                                                                      |                                                                            |

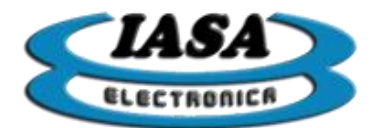

## Automatización y control

En la pestaña: **"Automatización y control"** encontraremos como primer ajuste la configuración del **"Riego por goteo"** el cual consiste en un cuadro con los días y horarios en los cuales se desea regar.

#### Riego por goteo

|     |        |         |       |       |       |       |       |       | -     |       |       |       |       |       |       |       |   |
|-----|--------|---------|-------|-------|-------|-------|-------|-------|-------|-------|-------|-------|-------|-------|-------|-------|---|
| Rie | ego po | or gote | 0     |       |       |       |       |       |       |       |       |       |       |       |       |       |   |
|     | Día    | 08:00   | 08:30 | 09:00 | 09:30 | 10:00 | 10:30 | 11:00 | 11:30 | 12:00 | 12:30 | 13:00 | 13:30 | 14:00 | 14:30 | 15:00 | 1 |
|     | D      |         |       |       |       |       |       |       |       |       |       |       |       |       |       |       |   |
|     | L      |         |       |       |       |       |       |       |       |       |       |       |       |       |       |       |   |
| •   | Μ      |         |       |       |       |       |       |       |       |       |       |       |       |       |       |       |   |
|     | Μ      |         |       |       |       |       |       |       |       |       |       |       |       |       |       |       |   |
|     | J      |         |       |       |       |       |       |       |       |       |       |       |       |       |       |       |   |
|     | V      |         |       |       |       |       |       |       |       |       |       |       |       |       |       |       |   |
|     | S      |         |       |       |       |       |       |       |       |       |       |       |       |       |       |       |   |
| <   |        |         |       |       |       |       |       |       |       |       |       |       |       |       |       |       | > |

El control de riego por goteo tiene dos modos de trabajo que se ajustan como indica la imagen en A.

El modo "Temporizador" habilita el cuadro para marcar el día y horario en el que se desea regar.

Al hacer click en la casilla elegida la celda cambiara a color verde y esto indica que se ha programado el riega a dicha hora. Cada celda equivale a media hora de riego. Si queremos quitar alguna hora de riego solo tenemos que hacer click sobre la celda marcada, esto hará que la celda pase a color blanco, lo cual indica que el riego no está programado. En el caso de querer que se repita toda le semana el horario fijado podemos habilitar la casilla de **"Dom-Sab"** para agilizar el llenado del cuadro. Para borrar todas las horas establecidas tenemos el botón **"Limpiar"**. En la imagen de ejemplo podemos observar que se ha activado el riego de la siguiente manera: *Domingo-Miércoles-Jueves-Viernes-Sábado de 8:00 a 8:30, Lunes de 8:00 a 9:00, Martes de 8:00 a 8:30 y nuevamente de 9:00 a 10:00.* 

El modo "Manual" deshabilita el cuadro y habilita las opciones de "Encender" y "Apagar".

Con estas opciones apagaremos y encenderemos la electroválvula.

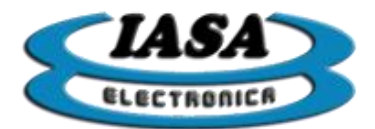

Como segundo ajuste tenemos la configuración del **"Cable Calefactor"** el cual consiste en 4 barras de desplazamientos divididas en dos grupos *"Noche"* y *"Día"*, ambos con un ajuste de *"Temperatura mínima de suelo"* y *"Temperatura máxima de corte"*.

| -                                   |                                                                                                    |
|-------------------------------------|----------------------------------------------------------------------------------------------------|
| ontrol Configuración                |                                                                                                    |
|                                     |                                                                                                    |
| Noche                               |                                                                                                    |
| Temperatura mínima del suelo: 10 °C |                                                                                                    |
| Temperatura máxima de corte: 20 °C  |                                                                                                    |
|                                     |                                                                                                    |
| 🗆 Manual 🛛 Automático               | >                                                                                                    |
| Δ                                   |                                                                                                    |
| N                                   | ntrol Configuración          Noche         Temperatura mínima del suelo:       10 °C         Temperatura máxima de corte:       20 °C         Manual       Automático |

El control del cable calefactor tiene dos modos de trabajo que se ajustan como indica la imagen en A.

El modo **"Automático"** habilita las barras de desplazamiento para ajustar las temperaturas. La barra de desplazamiento **"Temperatura mínima del suelo"** fija la temperatura mínima en la que deseamos encender el cable calefactor. La barra de **"Temperatura máxima de corte"** fija la temperatura en la que deseamos apagar la resistencia. Por defecto las temperaturas del día y la noche están emparejadas, si queremos que los rangos de temperatura no estén emparejados tenemos que hacer click en la cadena, y así tener rangos de temperaturas diferentes entre el día y la noche.

El modo "Manual" deshabilita las barras de desplazamiento y habilita las opciones de "Encender" y "Apagar".

Con estas opciones apagaremos y encenderemos el cable calefactor.

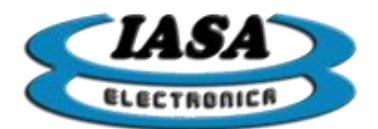

El último ajuste es el de **"Ventilación"** el cual consiste en fijar la temperatura y la humedad que queremos obtener dentro del invernadero. Con las barras de desplazamiento **"Temperatura mínima de corte"**, **"Temperatura máxima del ambiente"**, **"Humedad mínima de corte"** y **"Humedad máxima del ambiente"** ajustaremos estos parámetros.

#### Ventilación

| 🛃 Control de Invernadero                                                                            | _      |   | × |
|----------------------------------------------------------------------------------------------------|--------|---|---|
| Conexión Mediciones y Actuadores Automatización y control Configuración                             |        |   |   |
| Ventilacion                                                                                         |        |   | ^ |
| Temperatura mínima de corte:     18     °C     Temperatura mínima de corte:     18     °C           |        |   |   |
| Temperatura máxima del ambiente: 38 °C Temperatura máxima del ambiente: 38 °C                       |        |   |   |
|                                                                                                    |        |   |   |
| Día     Noche       Humedad mínima de corte:     65 %       Humedad mínima de corte:     65 %       |        | 1 | L |
| Humedad máxima del ambiente:       77       %         Humedad máxima del ambiente:       77       % |        |   |   |
|                                                                                                    |        |   |   |
| Forzar:  • Encender  • Apagar  Autom                                                                | nático | > | ~ |
| Mantener Valores                                                                                    | ;      |   |   |
|                                                                                                    |        |   |   |

El control de ventilación tiene dos modos de trabajo que se ajustan como indica la imagen en A.

El modo "Automático" habilita las barras para el ajuste de las temperaturas y humedades.

Con la barra de desplazamiento **"Temperatura mínima de corte"** seleccionaremos la temperatura en la que queremos apagar la ventilación (Apagar ventilador o cerrar ventanas). Con la barra de desplazamiento **"Temperatura máxima del ambiente"** seleccionaremos la temperatura en la que queremos encender la ventilación (Encender ventilado o abrir ventanas).

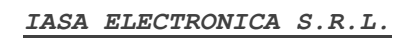

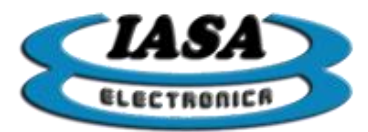

Con la barra de desplazamiento **"Humedad mínima de corte"** seleccionaremos la humedad en la que queremos apagar la ventilación (Apagar ventilador o cerrar ventanas). Con la barra de desplazamiento **"Humedad máxima del ambiente"** seleccionaremos la humedad en la cual queremos encender la ventilación (Encender ventilador o abrir ventanas).

Por defecto las temperaturas y humedades del día y la noche están emparejadas, si queremos que los rangos de temperatura y humedad no estén emparejados tenemos que hacer click en la cadena, y así tener rangos de temperaturas y humedades diferentes entre el día y la noche.

*Importante:* La ventilación no se activara si la temperatura está por debajo del valor establecido en "Temperatura mínima de corte".

El modo "Manual" deshabilita las barras de desplazamiento y habilita las opciones de "Encender" y "Apagar".

Con estas opciones apagaremos y encenderemos la ventilación.

Finalmente una vez que se termine de configurar todos los ajustes debemos hacer Click en el botón <u>"Mantener Valores"</u> para que de esa manera queden guardadas todas las configuraciones.

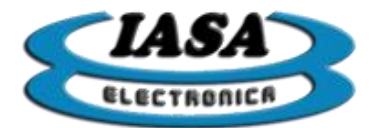

#### Configuración

#### Datos de red del equipo

En la pestaña **"Configuración"** encontraremos como primer ajuste la configuración de **"Datos de red del equipo"** en donde podremos cambiar la dirección IP, Puerta de enlace, Mascara y Puerto del equipo.

| 🔜 Control de Invernadero                                                | - | × |
|-------------------------------------------------------------------------|---|---|
| Conexión Mediciones y Actuadores Automatización y control Configuración |   |   |
| Datos de red del equipo                                                 |   | ^ |
| IP: 192 . 168 . 1 . 150                                                 |   |   |
| Puerta de enlace: 192 . 168 . 1 . 6                                     |   |   |
| Máscara: 255 . 255 . 255 . 0                                            |   |   |
| Puerto: 12345                                                           |   |   |
| Establecer nuevos parámetros de conexión                                |   |   |
|                                                                         |   |   |

Para fijar los nuevos valores se deberá hacer click en al botón **"Establecer nuevos parámetros de conexión...".** Una vez establecidos los nuevos valores tendremos que ir a la pestaña de **"Conexión"** para reconectarnos con la nueva IP del equipo.

#### Hora y Fecha del equipo

En segundo lugar tenemos la configuración de la hora y la fecha para lo cual deberemos completar los campos o hacer click en el botón **"Obtener hora de la PC"** y luego hacer click en el botón **"Establecer hora y fecha del equipo"**.

| lora y Fecha del equipo |                                    |
|-------------------------|------------------------------------|
| Hora (formato 24Hs):    | 15 : 56 : 54                       |
| Fecha:                  | miércoles, 17 de abril de 2019 ₪-  |
|                         |                                    |
| Obtener hora de la PC   | Establecer hora y fecha del equipo |

Pasaje Jacinto Verdaguer 3515 e-mail: info@iasaelectronica.com.ar

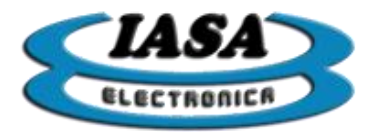

#### Salida y puesta del sol

Por último se debe completar los horarios de salida y puesta del sol en un cuadro para que de esa forma funcione correctamente los ajustes automáticos diferenciados entre día y noche.

| Salida y puesta del sol   |                   |      |       |  |  |  |  |  |
|---------------------------|-------------------|------|-------|--|--|--|--|--|
|                           | Meses             | Día  | Noche |  |  |  |  |  |
|                           | Enero             | 0000 | 0000  |  |  |  |  |  |
|                           | Febrero           | 0000 | 0000  |  |  |  |  |  |
|                           | Marzo             | 0000 | 0000  |  |  |  |  |  |
|                           | Abril             | 0000 | 0000  |  |  |  |  |  |
|                           | Mayo              | 0000 | 0000  |  |  |  |  |  |
|                           | Junio             | 0000 | 0000  |  |  |  |  |  |
|                           | Julio             | 0000 | 0000  |  |  |  |  |  |
|                           | Agosto            | 0000 | 0000  |  |  |  |  |  |
|                           | Septiembre        | 0000 | 0000  |  |  |  |  |  |
|                           | Octubre           | 0000 | 0000  |  |  |  |  |  |
|                           | Noviembre         | 0000 | 0000  |  |  |  |  |  |
|                           | Diciembre         | 0000 | 0000  |  |  |  |  |  |
|                           |                   |      |       |  |  |  |  |  |
|                           | Establecer horari | os   |       |  |  |  |  |  |
| Versión del firmware: v.0 |                   |      |       |  |  |  |  |  |
|                           |                   |      |       |  |  |  |  |  |
|                           |                   |      |       |  |  |  |  |  |

Luego de completar los datos tenemos que hacer click en el botón "Establecer horarios".